## Rozšířené konverze (enhanced conversions) pro Google Ads

Účelem rozšířených konverzí je zpřesnit měření konverzí a umožnit lépe stanovovat cenové nabídky pro lepší výkon Vašich kampaní.

V tomto článku si ukážeme, jak nastavit rozšířené konverze přes Správce značek Google, dále jen **GTM**.

**POZOR:** Předpokládá se, že již máte nějaké zkušenosti se Správcem značek Google, správně nastavenou konverzní cestu v Google Ads a propojovač konverzí a hodnoty posíláte přes **GTM**. Pro jistotu přikládám screen nastavení proměnných, které pro měření používáme a fungují pro všechny e-shopy iBYZNYS, společnosti TROELL s.r.o..

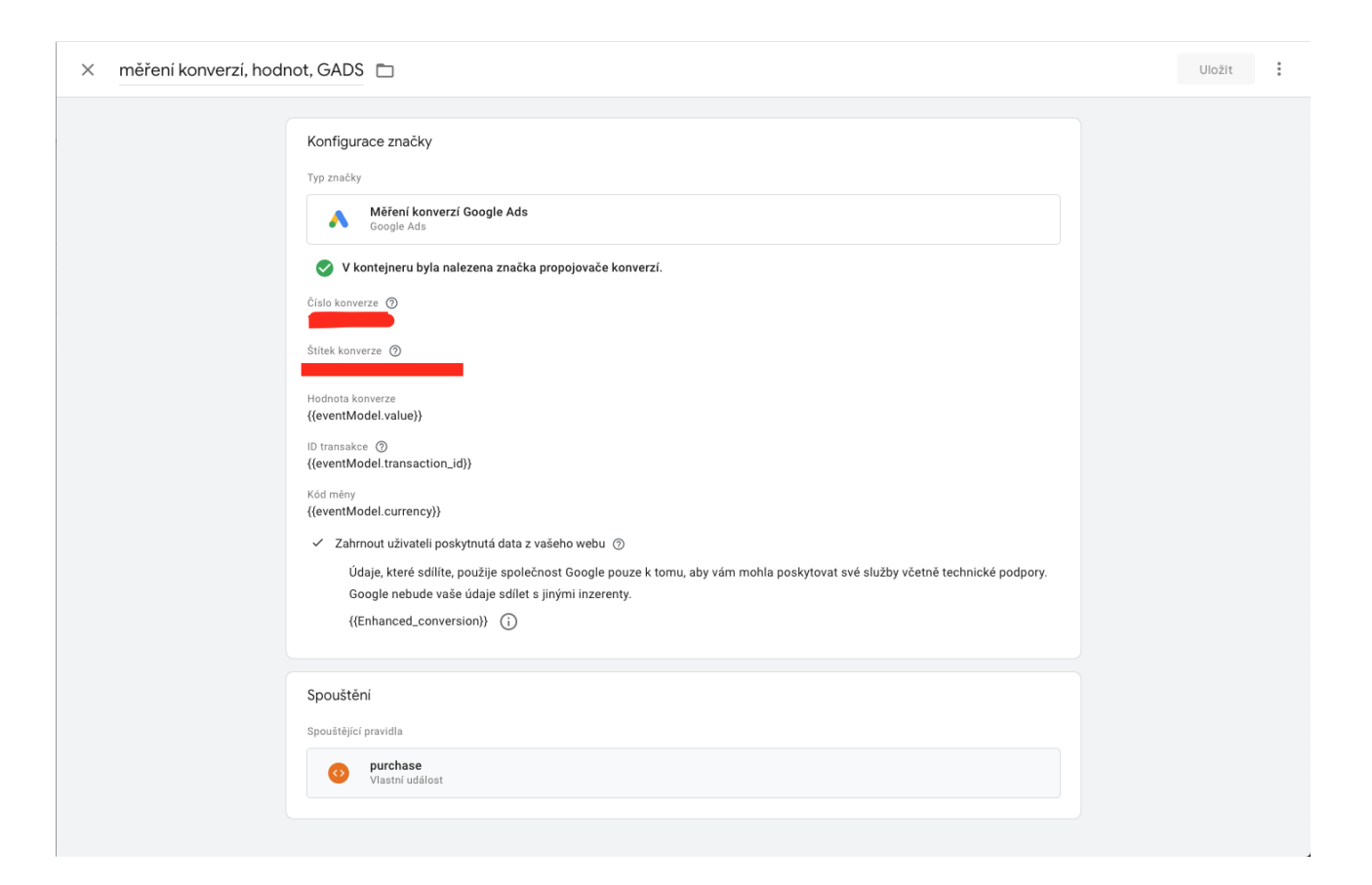

## Zapnutí rozšířených konverzí v Google Ads

Než se pustíme do dalšího nastavení, musíme povolit rozšířené konverze přímo v Google Ads. Dejte v horním pravém menu **Nástroje a nastavení** a ve sloupečku **Měření** dáme **Konverze**, zvolte svou konverzní značku pro "NÁKUP" a rozklikněte řádek vylepšené konverze. Zatrhněte "**zapnout rozšířené konverze**". Nyní nastavíme typ značky, dáme **Značky Google nebo Správce značek Google** a dáme **další**. Zadejte svou webovou stránku (url ve tvaru např.: <u>www.eshopnarexcon.cz</u>) a zkontrolujeme tlačítkem **zkontrolovat adresu URL**. Vyberte správce značek (nalezené GTM). Veškeré toto nastavení dáme **Uložit**.

| ← , Google Ads │ Konverze ><br>GADS-purchase |                                                                                                    | ک ا<br>Hledat Vzhled Nás<br>a na:                                                                                                    | stroje O<br>stav | C <sup>II</sup><br>Ibnovit | ?<br>Nápově… | <b>رب</b><br>Oznámení |
|----------------------------------------------|----------------------------------------------------------------------------------------------------|----------------------------------------------------------------------------------------------------|------------------|----------------------------|--------------|-----------------------|
| Podrobnosti Diagnostika Webové strán         | у                                                                                                    |                                                                                                    |                  |                            |              |                       |
|                                              | zhlédnutí<br>Doba sledování konverzí po 1 den<br>zobrazení<br>Atribuce Doporučeno na základě dat<br>Placené kanály Google                                                                                                 |                                                                                                    |                  |                            |              |                       |
|                                              |                                                                                                    | Upravit nasta                                                                                                    | avení            |                            |              |                       |
|                                              | Nastavení značky Značka pro GADS - purchase                                                                                                    |                                                                                                    | ~                |                            |              |                       |
|                                              | Vylepšené konverze       Zlepšete přesnost měření konverzí – propojte je s informacemi od lidí, kteří konverze na vašem webu provedli         Zapnout rozšířené konverze         Typ značky         Správce značek Google | Rozšířené konverze<br>zachovávají důvěrnost<br>a bezpečnost vašich údajů<br>pomocí stejných<br>standardů, které využívá<br>k ochraně vlastních údajů<br>o uživatelích Google. Než<br>se data dostanou ke<br>společnosti Google, jsou<br>zahashována. | ^                |                            |              |                       |
|                                              | <ul> <li>Jelikož jste značky webu nastavili pomocí Správce značek Google,<br/>je nutné pomocí něj také nastavit rozšířené konverze. <u>Viz pokyny</u></li> <li>Otevřít Správce značek Google</li> </ul>                   | <u>Další informace</u>                                                                                                    |                  |                            |              |                       |
|                                              |                                                                                                    | Zrušit                                                                                                    | Uložit           |                            |              |                       |
|                                              | Zpét                                                                                                    |                                                                                                    |                  |                            |              |                       |
| © Google, 2024.                              |                                                                                                    |                                                                                                    |                  |                            |              |                       |

## Proměnné datové vrstvy, které potřebujeme

Potřebujeme proměnné, které se posílají skrze formulář **Kontaktní údaje** v košíku na Vašich webových stránkách.

Do Googlu pošleme všechny datové vrstvy, které máme k dispozici. Najeďte na svém eshopu do košíku na "krok 3" (**Kontaktní údaje**) a do prvního políčka (nejspíše to bude jméno) dejte pravým tlačítkem myši **prozkoumat** (inspect, nebo zkontrolovat prvek pro prohlížeč Firefox).

Vyjede Vám celý element, dejte na vybraný element pravé tlačítko a najeďte na **kopírovat** se šipkou - zobrazí se menu/výběr a my zvolíme **CSS selector**.

| Consult a.s.                                                                     | <pre>&gt;<div <br="" class="form-group&lt;br&gt;&gt;&lt;div id='id#labobchod&lt;br&gt;owHide display-noe">* &lt;<div class="nazev for&lt;br&gt;::before&lt;br&gt;&gt;&lt;label for=" id_facis<br="">el"&gt;@=<br/>*<div class="hodnabel&gt;&lt;br&gt;*&lt;div class=" hodnabel=""></div></div></div></pre> | ">@<br>irmsShowHide" class="classMa<br>ityle="display: none;">@ -group"><br>adr_nazev_jmeno" class="popi<br>> | aloobchodFirmaSh<br>liv><br>.sek control-lab |
|----------------------------------------------------------------------------------|----------------------------------------------------------------------------------------------------|----------------------------------------------------------------------------------------------------|----------------------------------------------|
| ✓ ✓ 3. 4.<br>Kontaktní údaje                                                     | <pre> <input 16"="" class="form isadr_fa_odb_imer maxlength=" e"="" ic=""/>= \$0</pre>                                                                                                    | -control error" type="text"<br>Add attribute<br>Edit attribute                                                | value name="fac<br>-name"<br>a-invalid="tru  |
| Pokud si nepřejete poskytnout osobní údaje, tak zvolte jiný způsob<br>objednání. | <label id="id_fac&lt;br&gt;" id_facisadr_naze<br=""><span class="red_&lt;br&gt;&lt;/div&gt;&lt;/th&gt;&lt;th&gt;Edit as HTML&lt;br&gt;Duplicate element&lt;br&gt;Delete element&lt;/th&gt;&lt;th&gt;=" error"="" for="&lt;/th"></span></label>                                                             |                                                                                                    |                                              |
| Nakupuji zde poprvé Jsem registrovaný zákazník                                   | ::after<br><br>► <div class="nazev fo&lt;br&gt;►&lt;div class=" fo<="" th="" ulice=""><th>Cut<br/>Copy<br/>Paste</th><th></th></div>                                                                                                    | Cut<br>Copy<br>Paste                                                                                          |                                              |
| Registrovat se Přihlásit se                                                      | div.nazev.form-group div.hodnota     Styles Computed Layout Event Lister                                                                                                    | Hide element<br>Force state                                                                                   | s >>                                         |
| Fakturační ad input#id_facisadr_nazev_imeno.f<br>Objednávám z orm-control.error  | Filter<br>element.style {<br>}                                                                                                    | Expand recursively<br>Collapse children<br>Capture node screenshot                                            | +, 🖓 🛈                                       |
| Jméno" Nutro zadat                                                               | <pre>input[type='text'], input[type='number<br/>min-height: 26px;<br/>}</pre>                                                                                                    | Scroll into view<br>Focus<br>Badge settings                                                                   | .c023102818:1                                |
| Příjmení*                                                                        | <pre>input.error, select.error, textarea.er border-color: &gt; ##806603; } form-control /</pre>                                                                                                    | Store as global variable                                                                                      | . c023102818:1                               |

Zkopírovaný CSS selector vložíme někam do texťáku, já použil přímo browser. Zkopírovaný Selector by měl být ve tvaru **#id\_facisadr\_nazev\_jmeno** - z tohoto selectoru **odstraníme #id\_**, protože nepotřebujeme DOM selector s ID, ale proměnou vrstvu, čili námi zvolená a

zkopírovaná proměnná vrstva (v clipboardu) by měla být jen **facisadr\_nazev\_jmeno** - tu vložíme jako novou proměnnou do **GTM**.

| D Značky   | Page Hostname               | × ec-jméno 🗀 |                                | Uložit | : |
|------------|-----------------------------|--------------|--------------------------------|--------|---|
| Pravidla   | Page Path                   | ,            |                                |        |   |
| m Proměnné | Page URL                    |              | Konfigurace proměnné           |        |   |
| Složky     | Referrer                    |              | Tur saméssé                    |        |   |
| Šablony    |                             |              | TJP proteine                   |        |   |
|            | Proměnné definované uživate |              | Proměnná datové vrstvy         |        |   |
|            | □ Název ↑                   |              | Název proměnné datové vrstvy 🕥 |        |   |
|            | add_to_cart                 |              |                                |        |   |
|            | begin_checkout              |              | Verze 2                        |        |   |
|            | ec-jméno                    |              |                                |        |   |
|            | ec-mail                     |              | Odkazy na tuto proměnnou       |        |   |
|            | ec-mobil                    |              | C Enhanced_conversion          |        |   |
|            | ec-obec                     |              | Promenna                       |        |   |
|            | ec-psč                      |              |                                |        |   |
|            | ec-příjmení                 |              |                                |        |   |
|            | ec-stát                     |              |                                |        |   |
|            | ec-ulice                    |              |                                |        |   |
|            | Enhanced_conversion         |              |                                |        |   |
|            | eventModel.currency         |              |                                |        |   |
|            | eventModel.items            |              |                                |        |   |
|            | eventModel.transaction_id   |              |                                |        |   |

Takto vytvoříme nové proměnné pro celé kontaktní údaje v košíku = jméno, příjmení, ulice a číslo popisné, email, atd...

Po vložení všech proměnných z formuláře vašeho e-shopu se vrátíme zpět na **Značky**, zvolte svou značku měření konverzí Google Ads a dejte **zahrnout uživateli poskytnutá data z vašeho webu**.

| ← 🔷 Správce znače         | Všechny účty > Narex_Consult<br>www.eshopnarexco | × měření konverzí, hodn | ot, GADS 🗖                            |                                                                                              | Uložit |
|---------------------------|--------------------------------------------------|-------------------------|---------------------------------------|----------------------------------------------------------------------------------------------|--------|
| Pracovní prostor Verze    | Správce                                          |                         | Konfigurace značky                    |                                                                                              |        |
| AKTUÁLNÍ PRACOVNÍ PROSTOR | Značky                                           |                         | Typ značky                            |                                                                                              |        |
|                           | □ Název ↑                                        |                         | A Měření konverzí Googl<br>Google Ads | le Ads 🧳                                                                                     |        |
| Shrnutí                   | měření konverzí, hodnot, GA                      |                         |                                       |                                                                                              |        |
| Značky                    | Propojovač konverzí                              |                         | 🥑 V kontejneru byla nalezena          | značka propojovače konverzí.                                                                 |        |
| Pravidla                  | Smartsupp                                        |                         | Číslo konverze 🕥                      |                                                                                              |        |
| M Proměnné                |                                                  |                         | 10888890837                           | #10                                                                                          |        |
| Složky                    |                                                  |                         | Štítek konverze 🕥                     |                                                                                              |        |
| Šablony                   |                                                  |                         | ZIGDCPznnqMYENWTncgo                  | #28                                                                                          |        |
|                           |                                                  |                         | Hodnota konverze                      |                                                                                              |        |
|                           |                                                  |                         | {{eventModel.value}}                  | 628                                                                                          |        |
|                           |                                                  |                         | ID transakce ②                        |                                                                                              |        |
|                           |                                                  |                         | {{eventModel.transaction_id}}         | 620                                                                                          |        |
|                           |                                                  |                         | Kód měny                              |                                                                                              |        |
|                           |                                                  |                         | {{eventModel.currency}}               | 620                                                                                          |        |
|                           |                                                  |                         | Peskytovat údaje o prodeji na         | úrovní produktů 💿                                                                            |        |
|                           |                                                  |                         | Poskytovat údaje o nových zá          | kaznicích ①                                                                                  |        |
|                           |                                                  |                         | Zahrnout uživateli poskytnutá         | i data z večeho webu 💿                                                                       |        |
|                           |                                                  |                         | Údaje, které sdílíte, použije s       | polečnost Google pouze k tomu, aby vám mohla poskytovat své služby včetně technické podpory. |        |
|                           |                                                  |                         | Geogle nebude vaše údaje so           | dílet s jinými inz <mark>o</mark> renty.                                                     |        |
|                           |                                                  |                         | {{Enhanced_conversion}}               | 0                                                                                            |        |
|                           |                                                  |                         | Poskytovat data o dopravě @           |                                                                                              |        |

V roletce zvolte **nová proměnná…** - zaškrtněte **manuální konfigurace** a do políček vložíte naše proměnné, které jsme vytvořili a nějak pojmenovali (v mém případě jsou proměnné z formuláře pojmenované jako ec-jméno, ec-email, atd.).

| × | Proměnná bez názvu 🗈 |                                                                                        | Uložit |
|---|----------------------|----------------------------------------------------------------------------------------|--------|
|   | Kon                  | nfigurace proměnné                                                                     |        |
|   | Тур р                | promènné                                                                               |        |
|   |                      | 😮 Data poskytnutá uživatelem 🧪                                                         |        |
|   | Vylej<br>Type        | přete měření a získejte lepší statistiky díky datům, která lidé poskytnou vašemu webu. |        |
|   |                      | Manual configuration ®                                                                 |        |
|   | •                    | E-mail (2)                                                                             |        |
|   |                      | ((ec;jméno)) • (j)                                                                     |        |
|   |                      | Telefon ⑦                                                                              |        |
|   |                      | Nenastaveno 👻                                                                          |        |
|   |                      | <ul> <li>Jméno a adresa</li> <li>Jméno</li> <li>Nenastaveno</li> </ul>                 |        |
|   |                      | Příjmení                                                                               |        |
|   |                      | Nenastaveno 👻                                                                          |        |
|   |                      | Ulice                                                                                  |        |
|   |                      | Nenastaveno 👻                                                                          |        |
|   |                      | Město                                                                                  |        |
|   |                      | Nenastaveno 👻                                                                          |        |
|   |                      |                                                                                        |        |

Jakmile budete mít vyplněno/zvoleno, pojmenujte Data poskytnutá uživatelem třeba na Enhanced\_conversions a dejte **Uložit**. Celý workspace nyní publikujeme (Odeslat) a máme **nastaveno**. Správné nastavení zkontrolujeme v Google Ads v konverzní akci a následné diagnostice. Případně jen při náhledu je veškeré měření "Aktivní" (zelené). Správné nastavení se nemusí projevit ihned, dejte tomu den až dva, než se vše začne do Google Ads propisovat.

| Podrobnosti | Diagnostika | Webové stránky                                                                                                    |
|-------------|-------------|----------------------------------------------------------------------------------------------------|
|             |             | Diagnostika konverzí (asta)<br>Pravidelně diagnostiku kontrolujte a ověřujte, zda konverze měříte správně a přesně. |
|             |             | Vylepšené konverze                                                                                                  |
|             |             | Stav 🔗 Rozšířené konverze jsou zaznamenávány                                                                        |
|             |             | Režim souhlasu                                                                                                    |
|             |             | Stav 📀 Režim souhlasu je implementován a modelování je aktivní. <u>Další informace</u>                              |
|             |             | Zpét                                                                                                    |
|             |             |                                                                                                    |
|             |             |                                                                                                    |
|             |             |                                                                                                    |
|             |             |                                                                                                    |

Jakékoliv dotazy směřujte na mě. Rád Vám s nastavením pomůžu. Hodně konverzím zdar!

www.michalpalicka.cz www.eshopnarexcon.cz